#### 学外から電子書籍を読む - Cambridge University Press -

#### 作成:名古屋大学工学図書室

# Cambridge Coreにアクセス

1.<u>工学図書室のページ</u>

2. 在宅での学習・研究サポート

3. Cambridge University Press><u>学外から利用する</u>

#### 4.名大IDとパスワードを入力

在宅での学習・研究サポート

自宅から利用できる電子リソース

- 自宅から利用できる電子リソースについて、附属図書館Webページ>トップの「在宅学習・研究支援のための電子リソース」ページにまとめられています。
- 電子書籍も多数利用することができます。以下のガイドシートでは主な出版社の電子書籍について、分野から探して読む方法を紹介しています。

| Cambridge University Press | 学内で利用する | 学外から利用する | ガイドシート 🏋 |
|----------------------------|---------|----------|----------|
| Elsevier (ScienceDirect)   | 学内で利用する | 学外から利用する | ガイドシート 🏋 |
| Oxford University Press    | 学内で利用する | 学外から利用する | ガイドシート 🏋 |
| Springer Nature            | 学内で利用する | 学外から利用する | ガイドシート 🍡 |

# 分野から電子書籍を探す(1/5)

Browse subjectsをクリック

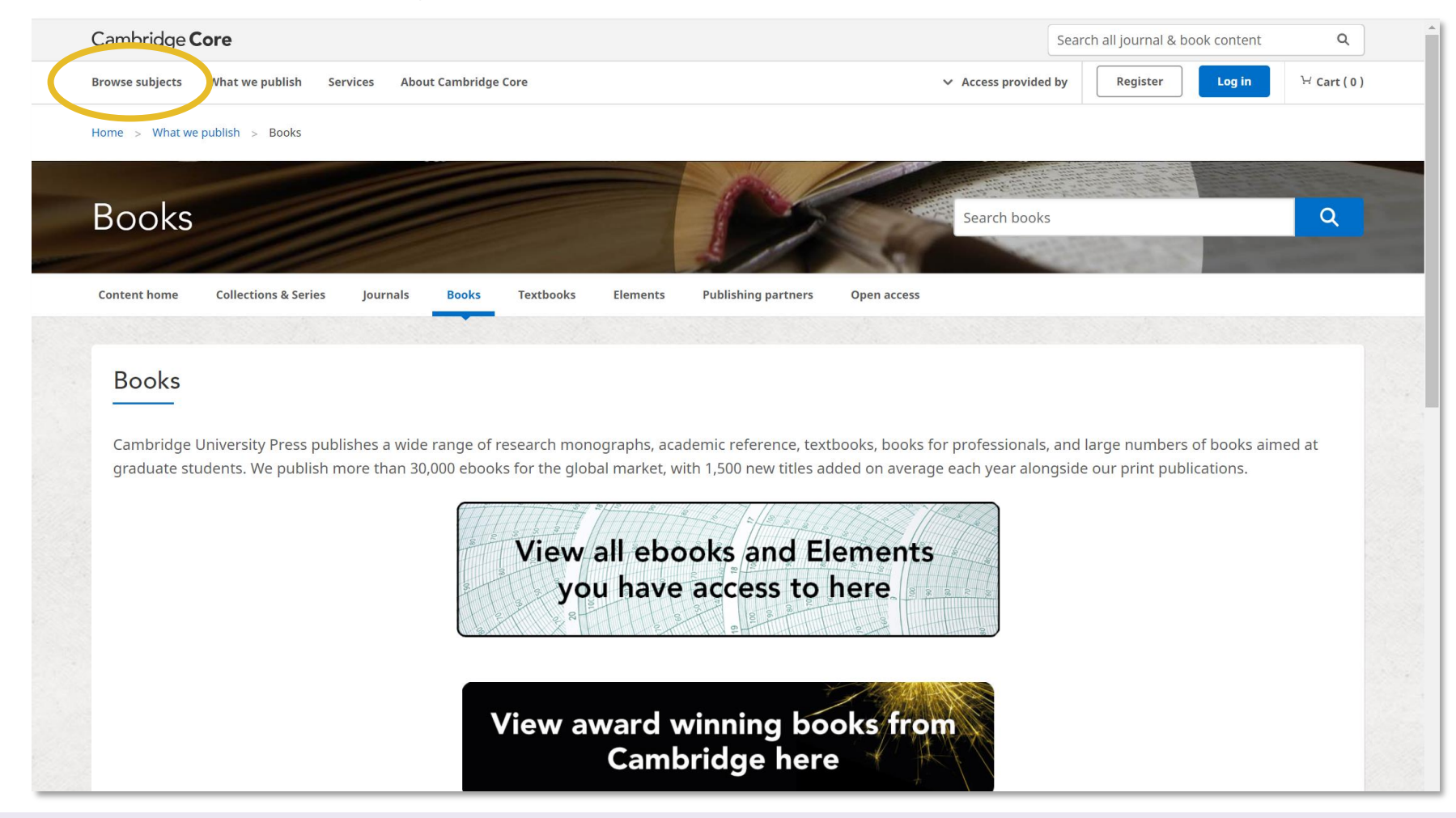

# 分野から電子書籍を探す(2/5)

• 分野を選んでクリック

| Cambridge <b>Core</b>                                      |                                                      | Search all journal & book content Q                              |
|------------------------------------------------------------|------------------------------------------------------|------------------------------------------------------------------|
| Browse subjects What we publish Services About Cambridge C | ore                                                  | ✓ Access provided by     Register     Log in          ∀ Cart (0) |
| Home > Browse subjects                                     |                                                      |                                                                  |
|                                                            |                                                      |                                                                  |
| Browse subjects                                            |                                                      |                                                                  |
|                                                            |                                                      |                                                                  |
| • Anthropology                                             | • English Language Teaching – Resources for Teachers | • Medicine                                                       |
| • Archaeology                                              | • Film, Media, Mass Communication                    | • Music                                                          |
| • Area Studies                                             | • General Science                                    | • Nutrition                                                      |
| • Art                                                      | • Geography                                          | • Philosophy                                                     |
| • Chemistry                                                | • History                                            | • Physics and Astronomy                                          |
| Classical Studies                                          | Language and Linguistics                             | • Politics and International Relations                           |
| • Computer Science                                         | • Law                                                | • Psychiatry                                                     |
| • Drama and Theatre                                        | • Life Sciences                                      | • Psychology                                                     |
| • Earth and Environmental Sciences                         | • Literature                                         | • Religion                                                       |
| • Economics                                                | • Management                                         | Social Science Research Methods                                  |
| • Education                                                | • Materials Science                                  | • Sociology                                                      |
| • Engineering                                              | • Mathematics                                        | • Statistics and Probability                                     |
| • Engineering                                              | • Mathematics                                        | • Statistics and Probability                                     |

#### 分野から電子書籍を探す(3/5)

- ~booksの枠内からさらに分野を選んでクリック
  - Show allをクリックするとすべての分野が表示される

| > The Aeronautical Journal                                                                                                   | <ul> <li>International Journal of Mi</li> </ul>                                                                                                    | icrowave and Wireless Technologies                                                                                                    |
|----------------------------------------------------------------------------------------------------|----------------------------------------------------------------------------------------------------|----------------------------------------------------------------------------------------------------|
| APSIPA Transactions on Signal and Information                                                                                | • Journal of Fluid Mechanics                                                                                                    |                                                                                                    |
| Data-Centric Engineering                                                                                                    | <ul> <li>Journal of Materials Research</li> </ul>                                                                                                    | rch                                                                                                    |
| Experimental Results                                                                                                    | <ul> <li>Journal of Mechanics</li> </ul>                                                                                                    |                                                                                                    |
| High Power Laser Science and Engineering                                                                                     | • The Journal of Navigation                                                                                                    |                                                                                                    |
|                                                                                                    |                                                                                                    | Show all                                                                                                    |
| xplore Engineering books                                                                                                    |                                                                                                    |                                                                                                    |
| Explore Engineering books                                                                                                    | • Communications and signal processing                                                                                                    |                                                                                                    |
| Explore Engineering books<br>Aerospace engineering<br>Biomedical engineering                                                 | <ul> <li>Communications and signal processing</li> <li>Computer engineering</li> </ul>                                                                     | DATA-CENTRIC<br>ENGINEERING                                                                                                    |
| Explore Engineering books<br>Aerospace engineering<br>Biomedical engineering<br>Chemical engineering                         | Communications and signal processing     Computer engineering     Control systems and optimization                                                         | E DATA-CENTRIC<br>ENGINEERING<br>Publishing research at the<br>interface of data science                                                                                                    |
| Explore Engineering books<br>Aerospace engineering<br>Biomedical engineering<br>Chemical engineering<br>Circuits and systems | <ul> <li>Communications and signal processing</li> <li>Computer engineering</li> <li>Control systems and optimization</li> <li>Electromagnetics</li> </ul> | Endwald<br>Endwald<br>End |

#### 分野から電子書籍を探す(4/5)

# Only show content I have access toにチェックし、本を選んでクリック

| Cambridge <b>Core</b>                                                 |                            |                                                              |                                                                                                    | 2                          | Search all journal & book content | ٩                      |  |
|-----------------------------------------------------------------------|----------------------------|--------------------------------------------------------------|----------------------------------------------------------------------------------------------------|----------------------------|-----------------------------------|------------------------|--|
| Browse subjects What                                                  | we publish Services Al     | oout Cambridge Core                                          |                                                                                                    | ✓ Access provided b        | y Register Log in                 | <sup></sup> Cart ( 0 ) |  |
| Home > Browse subjects                                                | > Engineering > Aerospace  | e engineering > Content listing                              |                                                                                                    |                            |                                   |                        |  |
| Aerospac                                                              | ce enginee                 | ring                                                         |                                                                                                    | Search Aerospa             | ace engineering                   | Q                      |  |
| -                                                                     |                            | <b>5</b> results in Aerospa                                  | ce engineering                                                                                                    | Sorted by Publicatic       | ▼ Save search                     |                        |  |
| Refine search<br>Search again<br>Access:<br>Only show conter<br>(125) | Q<br>nt I have access to 📀 | Access; Only show content                                    | I have access to (125) × Type: Books (5) × Wind Turbines Theory and Practice Colin Anderson Published online: 08 February 2020 Print publication: 20 February 2020 Textbook |                            | 5                                 |                        |  |
| Content type:<br>Chapters (120)<br>Books (5)                          |                            | ROCKET<br>PROPULSION<br>Propulsion<br>Tradition<br>Tradition | Rocket Propulsion<br>Stephen D. Heister, William E. Anderson, Timothée L. F<br>Published online: 21 March 2019<br>Print publication: 07 February 2019                       | Pourpoint, R. Joseph Cassa | dy                                |                        |  |

#### 分野から電子書籍を探す(5/5)

#### •本学で購入したタイトルはPDF形式で利用できる

|                                                                                                    | Access 0                                                                | ited by <b>4</b>                                                                                                    | Export citation                    |       |
|----------------------------------------------------------------------------------------------------|-------------------------------------------------------------------------|----------------------------------------------------------------------------------------------------|------------------------------------|-------|
| London Mathematical Society<br>Lecture Note Series 385<br>Entropy of Hidden Markov<br>Processes and Connections                             | Edited by Brian<br>Hill , Tsachy Wo                                     | Marcus, University of British Columbia, Vancouver , Karl Petersen, University of North Carolina, Chapel<br>eissman, Stanford University, California                                                                                | Buy the print book                 |       |
| to Dynamical Systems Papers from the Ranff International Research Statists Wickshop Endet by Brain Marcus, Rail Petersen and Tachy Weisaman | Publisher:<br>Online publica<br>Print publicati<br>Online ISBN:<br>DOI: | Cambridge University Press<br>tion date: June 2011<br>on year: 2011<br>9780511819407<br>https://doi-org.ejgw.nul.nagoya-u.ac.jp/10.1017/CBO9780511819407                                                                           |                                    |       |
| The London<br>Mathematical<br>Society                                                                                                    | Subjects:<br>Series:                                                    | Recreational Mathematics, Mathematics, Communications and Signal Processing,<br>Engineering, Discrete Mathematics Information Theory and Coding<br>London Mathematical Society Lecture Note Series (385)                           |                                    |       |
| nformation Content                                                                                                    | ts Metrics                                                              |                                                                                                    | R                                  | ) (<) |
|                                                                                                    |                                                                         |                                                                                                    |                                    |       |
| )<br>tions for selected o                                                                                                    | content:                                                                | Frontmatter Access PDF Export citation                                                                                                    | Ar<br>pp i-iv                      | a Aa  |
| )<br>tions for selected o<br>:ct all   Deselect all<br>ew selected items                                                                    | content:                                                                | □       Frontmatter         • Access       ▶ PDF       Export citation         □       Content:         • Access       ▶ PDF       Export citation                                                                                 | Ar<br>pp I-iv<br>pp v-vi           | a Aa  |
| tions for selected of<br>ct all   Deselect all<br>ew selected items<br>ave to my bookmarks<br>cport citations                               | content:                                                                | □       Frontmatter         • Access       ♪ PDE       Export citation         □       Contentr         • Access       ♪ PDE       Export citation         □       Introduction         • Access       ♪ PDE       Export citation | Ar<br>pp I-Iv<br>pp v-vl<br>pp 1-4 | a Aa  |